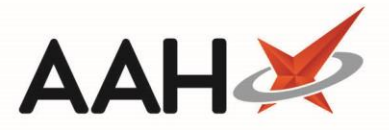

# Moving an Item or Order Back to the Order Pad

Once an order has been sent to order, it will display in the *Goods In* tab. If some items are marked as **REJECTED**, this means the order has not gone through or the supplier or wholesaler is unable to fulfil the order. In that case, you will need to send the item back to the Order Pad and re-send it to order to an alternative supplier or wholesaler.

Once it has been booked in, ProScript Connect <u>does not</u> allow you to send an item or order back to the Order Pad.

To learn how to manage an ACCEPTED item, please refer to the Accepting an Item or Order from Goods In article.

#### Moving an Entire Order Back to the Order Pad

- 1. From the Ordering Manager, click the Goods In tab.
- 2. The Goods In tab contents display, with recently sent orders in the grid.

| ProScript Connect ▼<br>17 January 2018 14:10 | Search (CTRL+S                                          | S) 🗸                | ٩                                                                                                    |                                                       |               |             | 🔳   Responsible                     | e Pharmaci                                                                                    | ist Victoria Sm | iith   User | The Superviso | r — 🗆 🗙     |  |
|----------------------------------------------|---------------------------------------------------------|---------------------|----------------------------------------------------------------------------------------------------|-------------------------------------------------------|---------------|-------------|-------------------------------------|-----------------------------------------------------------------------------------------------|-----------------|-------------|---------------|-------------|--|
| My shortcuts 🕂                               |                                                         |                     |                                                                                                    |                                                       |               |             |                                     |                                                                                               |                 |             |               |             |  |
| Reprints                                     | Search Workflo                                          | ow Manager Ordering | Manager ×                                                                                            |                                                       |               |             |                                     |                                                                                               |                 |             |               |             |  |
| Redeem Owings                                | Order Pad Outbox Goods In Order History                 |                     |                                                                                                    |                                                       |               |             |                                     |                                                                                               |                 |             |               |             |  |
| F2<br>Ordering<br>F7                         | F1 - Accept<br>Entire Order(s)                          | F2 - Edit Order Er  | s - Delete<br>ire Order(s) F4 - Print F6 - Delete F7 - Accept Selected Items If<br>Selected Items If |                                                       |               |             | F8 - Move Selec<br>Item(s) To Order | F8 - Move Selected<br>Item(s) To Orderpad F9 - Move Entire<br>Order(s) To Orderpad Stock Card |                 |             |               |             |  |
| RMS<br>Ctrl R                                | F10 - Show<br>Transmission Logs                         |                     |                                                                                                    |                                                       |               |             |                                     |                                                                                               |                 |             |               |             |  |
| Overdue Scripts<br>F8                        | Filters                                                 |                     |                                                                                                    |                                                       |               |             |                                     |                                                                                               |                 |             |               |             |  |
| MDS Scripts Due                              | Period Last 60 Days   Supplier All (14)                 |                     |                                                                                                    |                                                       |               |             |                                     | •                                                                                             | Item Status     | All         |               | •           |  |
| SDM<br>Ctrl M                                | From 18/11/2017 15 To 17/01/2018 15 Supplied By All (7) |                     |                                                                                                    |                                                       |               |             | Show Booked In Order Items          |                                                                                               |                 |             |               |             |  |
| EPS R2<br>Ctrl E                             | Item Description                                        | Search              | ÷ Q                                                                                                  |                                                       |               |             |                                     |                                                                                               |                 |             |               |             |  |
| MLP                                          | Order Date                                              | Supplier            | Product Code                                                                                         | Product Code Description                              |               |             |                                     |                                                                                               | ty Received     | Book In     | Status        | Supplied By |  |
| MUR                                          | 17/01/2018 14:09                                        | TST                 | 1055698                                                                                              | 1055698 ATENOLOL TABS 25MG TEVA (28)                  |               |             |                                     |                                                                                               | 0               | 0.000       | REJECTED      | TRIDENT     |  |
| Charala                                      |                                                         |                     | 1078864                                                                                              | FUROSEMIDE T                                          | ABS 20MG TE   | VA (28)     |                                     | 1                                                                                             | 0               | 0.000       | REJECTED      | TRIDENT     |  |
| SLOCK                                        |                                                         |                     | 1108166                                                                                              | GABAPENTIN C                                          | APS 100MG T   | EVA (100)   |                                     | 1                                                                                             | 0               | 0.000       | REJECTED      | TRIDENT     |  |
| Self Service Portal                          |                                                         |                     | 8860363                                                                                              | IBUPROFEN GE                                          | L 5% PHD/E    | G (30G)     |                                     | 1                                                                                             | 0               | 0.000       | REJECTED      | TRIDENT     |  |
| MDS                                          |                                                         |                     | 1181320                                                                                              | LEVOTHYROXIN                                          | NES 50MCG/5ML | TEVA (100ML |                                     | 1                                                                                             | 0               | 0.000       | REJECTED      | TRIDENT     |  |
| F11<br>Support Contro                        |                                                         |                     | 8853186                                                                                              | PARACETAMOL                                           | CAPLETS PHE   | D/EG (100)  |                                     | 1                                                                                             | 0               | 0.000       | REJECTED      | TRIDENT     |  |
| Support Centre                               |                                                         |                     | 1106178                                                                                              | SIMVASTATIN                                           | TABS 10MG TE  | VA (28)     |                                     | 1                                                                                             | 0               | 0.000       | REJECTED      | TRIDENT     |  |
| NMS                                          |                                                         |                     |                                                                                                    |                                                       |               |             |                                     |                                                                                               |                 |             |               |             |  |
| MDS Prep                                     |                                                         |                     |                                                                                                    |                                                       |               |             |                                     |                                                                                               |                 |             |               |             |  |
|                                              |                                                         |                     |                                                                                                    |                                                       |               |             |                                     |                                                                                               |                 |             |               |             |  |
|                                              |                                                         |                     |                                                                                                    |                                                       |               |             |                                     |                                                                                               |                 |             |               |             |  |
|                                              |                                                         |                     |                                                                                                    |                                                       |               |             |                                     |                                                                                               |                 |             |               |             |  |
|                                              |                                                         |                     |                                                                                                    |                                                       |               |             |                                     |                                                                                               |                 |             |               |             |  |
|                                              | Number of Order(                                        | (s): <b>1</b>       | Number of Line                                                                                       | Number of Line(s): 7 Order Reference: TST000000000816 |               |             |                                     |                                                                                               |                 |             |               |             |  |

- 3. Highlight the order you want to move back to the order pad.
- 4. Press [F9 Move Entire Order(s) to Orderpad].
- 5. The order is now marked as ACTIONED and each line will display a second status tag of ORDER PAD. This will be labelled with a RECALLED tag on the *Order Pad*.

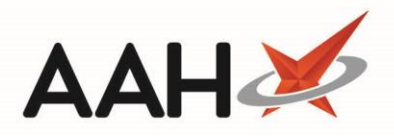

| ProScript Connect ▼<br>17 January 2018 14:22 | Search                                                                                                    | h (CTRL+S)           | )                                                                                                    | ÷ 9        |                                               |                               |               | ٤                                                                                             | <b>TI   4</b> 9 | Responsible P              | harmaci   | ist Victoria Sm    | nith   User The Supervisor | – – ×   |
|----------------------------------------------|----------------------------------------------------------------------------------------------------|----------------------|----------------------------------------------------------------------------------------------------|------------|-----------------------------------------------|-------------------------------|---------------|-----------------------------------------------------------------------------------------------|-----------------|----------------------------|-----------|--------------------|----------------------------|---------|
| My shortcuts +                               | Search                                                                                                    | Workflow             | w Manager                                                                                                    | Ordering M | lanager 🗙                                     |                               |               |                                                                                               |                 |                            |           |                    |                            |         |
| F6<br>Redeem Owings                          | Order Pa                                                                                                    | ad Out               | tbox Goods                                                                                                    | n Order H  | listory                                       |                               |               |                                                                                               |                 |                            |           |                    |                            |         |
| Ordering<br>F7                               | F1 - Accept<br>Entire Order(s)         F2 - Edit Order         F3 - Delete<br>Entire Order(s)         F4 - Print<br>Delivery Note(s)         F6 - Delete<br>Selected Items         F8 |                      |                                                                                                    |            |                                               | F7 - Accept<br>Selected Items | F8 -<br>Item( | F8 - Move Selected<br>Item(s) To Orderpad F9 - Move Entire<br>Order(s) To Orderpad Stock Card |                 |                            |           |                    |                            |         |
| RMS<br>Ctrl R                                | F10<br>Transmi                                                                                                    | - Show<br>ssion Logs |                                                                                                    |            |                                               |                               |               |                                                                                               |                 |                            |           |                    |                            |         |
| MDS Scripts Due                              | Filters -                                                                                                    | Last 60 D            | )avs                                                                                                    |            | •                                             | Supplier                      | All (12)      |                                                                                               |                 |                            | •         | Itom Status        |                            |         |
| SDM                                          | From                                                                                                    | 18/11/20             | Construction         Construction         Construction< |            |                                               |                               |               |                                                                                               | •               | Show Booked In Order Items |           |                    |                            |         |
| EPS R2<br>Ctrl E                             | Item Description Search • •                                                                                                    |                      |                                                                                                    |            |                                               |                               |               |                                                                                               |                 |                            |           |                    |                            |         |
| MLP                                          | Order Da                                                                                                    | ate                  | Supplier                                                                                                    |            | Product Code Description Order Qty            |                               |               |                                                                                               |                 | Receive                    | d Book In | Status             | Supplied By                |         |
| MUR                                          | 17/01/2                                                                                                    | 018 14:09            | TST                                                                                                    | ACTIONED   | 1055698                                       | ATENOLOL TAE                  | BS 25MG TE    | VA (28)                                                                                       |                 | 1                          | 0         | 0.000              | REJECTED ORDER PAD         | TRIDENT |
| Stock                                        |                                                                                                    |                      |                                                                                                    |            | 1078864                                       | FUROSEMIDE T                  | ABS 20MG T    | EVA (28)                                                                                      |                 | 1                          | 0         | 0.000              | REJECTED ORDER PAD         | TRIDENT |
|                                              |                                                                                                    |                      |                                                                                                    |            | 1108166                                       | GABAPENTIN C                  | APS 100MG     | FEVA (100)                                                                                    |                 | 1                          | 0         | 0.000              | REJECTED ORDER PAD         | TRIDENT |
| Self Service Portal<br>Ctrl I                |                                                                                                    |                      |                                                                                                    |            | 8860363 IBUPROFEN GEL 5% PHD/EG (30G)         |                               |               |                                                                                               |                 | 1                          | 0         | 0.000              | REJECTED ORDER PAD         | TRIDENT |
| MDS                                          |                                                                                                    |                      |                                                                                                    |            | 1181320 LEVOTHYROXINE S 50MCG/5ML TEVA (100ML |                               |               |                                                                                               | 1               | 0                          | 0.000     | REJECTED ORDER PAD | TRIDENT                    |         |
| Support Centre                               |                                                                                                    |                      |                                                                                                    |            | 8853186 PARACETAMOL CAPLETS PHD/EG (100)      |                               |               |                                                                                               |                 | 1                          | 0         | 0.000              | REJECTED ORDER PAD         | TRIDENT |
|                                              |                                                                                                    |                      |                                                                                                    |            | 1106178                                       | SIMVASTATIN                   | TABS 10MG T   | EVA (28)                                                                                      |                 | 1                          | 0         | 0.000              | REJECTED ORDER PAD         | TRIDENT |
| NMS                                          |                                                                                                    |                      |                                                                                                    |            |                                               |                               |               |                                                                                               |                 |                            |           |                    |                            |         |
| MDS Prep                                     |                                                                                                    |                      |                                                                                                    |            |                                               |                               |               |                                                                                               |                 |                            |           |                    |                            |         |
|                                              |                                                                                                    |                      |                                                                                                    |            |                                               |                               |               |                                                                                               |                 |                            |           |                    |                            |         |
|                                              |                                                                                                    |                      |                                                                                                    |            |                                               |                               |               |                                                                                               |                 |                            |           |                    |                            |         |
|                                              |                                                                                                    |                      |                                                                                                    |            |                                               |                               |               |                                                                                               |                 |                            |           |                    |                            |         |
|                                              |                                                                                                    |                      |                                                                                                    |            |                                               |                               |               |                                                                                               |                 |                            |           |                    |                            |         |
|                                              |                                                                                                    |                      |                                                                                                    |            |                                               |                               |               |                                                                                               |                 |                            |           |                    |                            |         |
|                                              | Number of Order(s): 1 Number of Line(s): 7 Order Reference: TST00000000816                                                                                                    |                      |                                                                                                    |            |                                               |                               |               |                                                                                               |                 |                            |           |                    |                            |         |

## Moving the Selected Items Back to the Order Pad

- 1. From the Ordering Manager, click the *Goods In* tab.
- 2. The *Goods In* tab contents display, with recently sent orders in the grid.
- 3. Within the order, highlight the item(s) you want to move back to the Order Pad. Note you can select more than one item by using **[CTRL]/[SHIFT]+left-click**.
- 4. Press **[F8 Move Selected Items To Orderpad]**. This will be labelled with a **RECALLED** tag on the *Order Pad*.

## **Revision History**

| Version Number | Date             | Revision Details | Author(s)            |
|----------------|------------------|------------------|----------------------|
| 1.0            | 11 December 2019 |                  | Joanne Hibbert-Gorst |
|                |                  |                  |                      |
|                |                  |                  |                      |

#### **Contact us**

For more information contact: **Telephone: 0344 209 2601** 

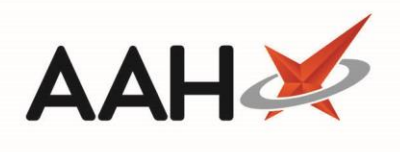

Not to be reproduced or copied without the consent of AAH Pharmaceuticals Limited 2019.